## **Select action results**

- 1. On the Actions tab, locate Perform Final Output: Prinergy Actions > Imposition Actions > Perform Final Output.
- 2. Drag the **Perform Final Output** action to the resulting **Yes** event.
- 3. Double-click the red line separating **Yes** and the action.
- 4. In Rule Parameters Editor, click the red text (Enter a Value) in the Process Template Path box.
- 5. Click the **Edit Value** icon to access the Parameter Value dialog box.
- In the Parameter Value dialog box, select the process template: Final Output > Auto Flat Output > AutoFlatOutput.
- 7. Click **OK**.
- 8. In Rule Parameters Editor, click **OK**.